# Владимирский государственный университет

Методические указания к курсовой работе по дисциплине «Портативные вычислительные системы»

Владимир 2013

Методические указания содержат задания и рекомендации по выполнению курсовой работы, выполняемой в рамках учебного курса «Портативные вычислительные системы», и призвано помочь в освоении общих принципов программирования на платформе Android на примере решения конкретной прикладной исследовательской задачи, состоящей в создании программного продукта справочника.

Пособие предназначено для студентов специальностей: 010300 – «Фундаментальная информатика и информационные технологии», 010400 - «Прикладная математика и информатика», 010500 – «Математическое обеспечение и администрирование информационных систем», а также для преподавателей, проходящих обучение во внутривузовской системе повышения квалификации.

#### 1. Организация курсовой работы

#### 1.1. Цели курсового проектирования

Умение грамотно и эффективно программировать приложения является неотъемлемой частью навыков любого инженера в области ИТ-технологий. При этом основным назначением программирования приложения является структурное компонентов представление 0 работе программы, установления причинноследственной связи между различными компонентами программного кода, понимание семантики и синтаксиса программного кода, умение производить отладку приложений, позволяющих визуально представить интересующую тему исследования.

#### 1.2. Тематика курсовой работы

В рамках курсовой работы студенты должны практически освоить общий методологический подход, используемый в программировании портативных устройств на платформе Android, на примере решения конкретной прикладной исследовательской задачи, заключающейся в создании приложения-справочника по теме «Сети». Выполнение работы должно способствовать развитию навыков исследовательской работы, творческого мышления и системного подхода, а также закреплению теоретических знаний, полученных в рамках лекционного курса и в ходе выполнения лабораторных работ. Это применимо как к методам создания пользовательского интерфейса приложения, так и способов их реализации средствами вычислительной техники. Работа выполняется с использованием среды Eclipse SDK с установленным плагином ADT

#### 1.3. Задание на курсовое проектирование

В ходе курсовой работы необходимо разработать пользовательский интерфейс приложения на платформе Android, провести отладку и промежуточное тестирование приложения на эмуляторе и на реальном устройстве. При этом подлежат разработке следующие вопросы:

- а) структура программного кода в проекте;
- б) схема активностей и служб приложения;
- в) структура пользовательского интерфейса приложения;
- г) проведение отладки и тестирования на эмуляторе устройства;
- д) запуск и отладка приложения на реальном устройстве;
- е) оформление расчётно-пояснительной записки по результатам выполнения работы.

Перечень вариантов задания на курсовое проектирование приведена в Приложении А.

Объём расчётно-пояснительной записки составляет 20-50 страниц машинописного текста, включая рисунки, таблицы и приложения. Её оформление должно соответствовать требованиям ГОСТ и ЕСКД.

#### 2. Состав курсовой работы

Основные требования к расчётно-пояснительной записке устанавливают ГОСТ 2.105-95 ЕСКД и ГОСТ 2.106-96 ЕСКД. Для данной курсовой работы рекомендовано следующее содержание расчётно-пояснительной записки:

- 1. Титульный лист.
- 2. Формулировка задания на курсовую работу, включающую информацию о параметрах выданного варианта задания (на бланке установленного образца).
- 3. Описание структуры приложения.
  - 3.1. Параметры совместимости приложения с различными версиями Android.
  - 3.2. Схема активностей и служб приложения в виде UML диаграмм.
  - 3.3. Службы, используемые при установке приложения.
  - 3.4. Схема взаимодействия компонентов проекта.
  - 3.5. Описание графического интерфейса приложения.
- 4. Описание внешнего вида интерфейса приложения.
- 5. Описание диаграммы классов Java, используемых в приложении.
- Результаты отладки и тестирования приложения на различных устройствах (текстовое описание с графиками и диаграммами и описанием ошибок, при установке данного программного продукта, вывод о совместимости приложения).
- 7. Вывод по курсовой работе с предложениями о возможностях модернизации приложения на основе полученных результатов.
- 8. Библиографический список.

# 3. Рекомендации по выполнению работы

#### 3.1. Порядок выполнения

- 1. Разработка пользовательского интерфейса приложения в соответствии с индивидуальным вариантом задания.
- 2. Составление схемы активностей и служб приложения:

- 2.1. Параметры приложения.
- 2.2. Подключаемые службы.
- 2.3. Структура процессов.
- 3. Составление алгоритма работы приложения.
- 4. Создание приложения и компиляция его в виде арк.файла.
- 5. Выполнение промежуточного тестирования проекта на эмуляторе в зависимости от варианта задания.
- Подготовка расчётно-пояснительной записки (с обязательным включением в неё обобщённых результатов тестирования, проиллюстрированных рисунками экрана, демонстрирующими различные режимы работы приложения и его совместимость с различными версиями Android).
- 7. Демонстрация работы приложения преподавателю и защита курсовой работы.

#### 3.1. Разработка пользовательского интерфейса.

Данный пункт является самым важным при выполнении курсового проекта, так как основой любого приложения на платформе Android является наличие в приложении пользовательского интерфейса. Ввиду того что, данная платформа поддерживает визуализацию объектов и действия над отдельными компонентами приложения (нажатие на кнопку, вызов текстового поля, загрузка анимации и т.д.) необходимо разработать такой интерфейс пользователя, который был доступен для любого человека, пользующегося данным приложением.

#### 3.2. Составление схемы активностей и служб приложения

В рамках курсовой работы после того как создан макет пользовательского интерфейса приложения, необходимо разработать схему активностей и служб данного приложения, для представления о выполняемых приложением функциях и происходящих при этом процессах.

Активности (деятельности) определяют функциональные возможности любого приложения на платформе Android.

Существует четыре типа компонентов, применяемых в среде Android:

- Activity деятельность;
- Service служба;
- Content Provider контент-провайдер;

 Broadcast Receiver – приёмник широковещательных намерений (асинхронных сообщений, активирующих деятельности, службы и приемники широковещательных намерений. Намерение – это объект класса Intent, представляющий собой содержание сообщения.

Разберем основные свойства этих компонентов.

- 1. Activity(деятельность) представляет собой визуальный интерфейс пользователя, или окно. Окно обычно заполняет весь экран портативного устройства, но может быть меньших размеров, чем экран устройства. Если у приложения несколько окон, то у него будет несколько деятельностей. Каждая деятельность независима от других, при открытии новой деятельности (нового окна) работа предыдущей деятельности приостанавливается.
- 2. Service (служба). У этого компонента нет графического интерфейса пользователя. Служба выполняется в фоновом режиме до тех пор, пока не завершит свою работу. Другие приложения могут подключаться к службе. После подключения к службе вы можете использовать функции, предоставляемые службой. Приложение также может запустить или остановить службу.
- 3. Broadcast Receiver. Для получения информации о внешних событиях и реакции на них используется этот компонент. Источником события могут быть службы и другие приложения. Приложение может реагировать на те любые события, которые посчитает важными. У приемников широковещательных намерений нет пользовательского интерфейса, но в ответ на событие они могут запустить деятельность, отобразить окно.
- 4. Content Provider (контент-провайдер) используется для предоставления доступа к данным программы другим приложениям. Данные программы могут храниться как в файловой системе, так и в базах данных SQLite.

Кроме вышеперечисленных компонентов, необходимо учитывать происходящие в приложении процессы. Операционная система никогда не уничтожит видимый пользователем компонент процесса. Операционная система может завершить процесс с невидимыми деятельностями, которые более не отображаются на экране. Какой процесс будет завершен в первую очередь зависит от его приоритета. У активного процесса критический приоритет, поэтому он не может быть завершен, у видимого и сервисного процесса высокий приоритет, поэтому система, скорее всего его тоже не завершит. Главными кандидатами на завершение являются процессы с

низким приоритетом – фоновые и пустые процессы. Сначала система удалит пустые процессы, а затем – фоновые. Рассмотрим подробнее терминологию процессов. Существует пять основных видов процессов:

- Активный процесс (Foreground Process) процесс, с которым в данный момент работает пользователь. Система считает процесс активным, если процесс выполняет деятельность, с которой работает пользователь, или же процесс выполняет службу, которая использует активная деятельность. Заметьте, что процесс А может выполнять службу, которая используется деятельностью, выполняющуюся процессом Б. С этой деятельностью работает пользователь, поэтому процессы А и Б считаются активными. Также процесс считается активным, если он имеет объект Service и выполняется один из методов обратного вызова, который определен в этом объекте. Если процесс имеет объект Broadcast Receiver и выполняется активным. Активные процессы система может удалить только в том случае, если памяти на устройстве осталось так мало, что все активные процессы уже не могут выполняться одновременно.
- *Видимым (Visible Process)* называется процесс, не имеющий никаких приоритетных компонентов. Например, процесс А запустил деятельность не на весь экран. Пользователь работает с процессом Б, который также отображает активность. Активность процесса А не имеет фокуса, но все ещё видна пользователю, поэтому процесс А называется видимым. Также видимым считается процесс, выполняющий службу, которая связана с деятельностью, находящейся на переднем плане, но не активна или частично закрыта другой деятельностью.
- *Сервисным (Service Process)* называется процесс, в котором выполняется служба и который не относится к активным и видимым. Обычно сервисные процессы не имеют интерфейса, но они выполняют задания, необходимые пользователю, например, сервисным процессом может считаться фоновая работа проигрывателя. Поэтому система старается сохранить сервисные процессы.
- Фоновым (Background Process) считается процесс, в котором выполняется деятельность, которая в данный момент не видна пользователю. Фоновый процесс может быть уничтожен в любой момент, если понадобилась память активному или видимому процессу.

• Пустой (Empty Process) процесс вообще не содержит активных компонентов приложения. Система использует такие процессы, как кэш – для более быстрой последующей инициализации компонентов приложения. Такие процессы удаляются в первую очередь.

Представленная терминология должна помочь создать схему активностей и процессов.

### 3.3. Составление алгоритма работы приложения.

В данном пункте необходимо составить блок схему подключаемых библиотек и классов java в создаваемое приложение с указанием циклических структур и условных операторов. Блок – схема составляется по файлу проекта *main.java* (или другой заданный пользователем), который содержится в папке **src** вашего проекта.

## 3.4. Создание приложения и компиляция его в виде арк.файла.

В этом пункте необходимо указать структуру приложения (окно Package Explorer в Eclipse), добавляемые элементы xml-файлы, подключаемые службы файл *Androidmanifest.xml*, параметры разрешений приложения (*Permission*), если они необходимы и указать параметры скомпилированного файла.

# 3.5. Выполнение промежуточного тестирования проекта на эмуляторе в зависимости от варианта задания.

Данный пункт должен проиллюстрирован снимками экрана эмулируемого(ых) устройства(в). С указанием возникших ошибок и методов их исправления. Необходимо провести серию тестирований на различных эмуляторах, для того чтобы выявить возможности совместимости создаваемого приложения, в зависимости от индивидуального варианта задания.

Необходимо охватить все характерные сочетания параметров эксперимента. При этом из получаемых параметров для различных устройств должны быть отобраны все качественно различные. Нет необходимости включать в пояснительную записку все графики или рисунки экрана– достаточно ограничиться теми, которые дают наилучшее представление о поведении приложения. В случае если значительное изменение какого-либо параметра в приложении не приводит к заметному изменению характеристик самого приложения, это следует отметить в описании результатов экспериментов.

3.6. Подготовка расчётно-пояснительной записки (с обязательным включением в неё обобщённых результатов тестирования, проиллюстрированных рисунками экрана, демонстрирующими различные режимы работы приложения и его совместимость с различными версиями Android). Обратите внимание на то, что часть тем является универсальной, совместимой с любой версией Android, а другие ориентированы на конкретную версию, это связано с параметрами приложения и его функциональными возможностями.

Коды приложения и вид графического интерфейса должны быть представлены в приложении и не входят в основную часть пояснительной записки. Пояснительная записка составляет от 20-50 стр. форматированного текста с параметрами : Time New Roman -14pt, отступ для абзаца – 1.25, междустрочный интервал – 1.5, форматирование по ширине. В пояснительной записке должны быть указаны наименования рисунков (Рис.№) и таблиц (Табл.№).

## 3.7. Порядок защиты курсовой работы

Для успешной защиты курсовой работы, продемонстрировать работу разработанной программы для указанных преподавателем параметров системы, представить расчётно-пояснительную записку и ответить на вопросы. Примерная тематика вопросов:

- 1. Описать структуру деятельностей приложения на платформе Android.
- Описать процессы, происходящие в процессе запуска приложения (приоритет процессов, определение критического приоритета процесса, влияние процессов на активность приложения).
- Изложить суть алгоритма, используемого в приложении, продемонстрировать, модель активности для своего варианта задания.
- 4. Прокомментировать отдельные фрагменты manifest файла приложения и объяснить роль подключаемых в приложение компонентов.
- 5. Прокомментировать отдельные фрагменты apk-файла, созданного для проведения численных экспериментов.
- 6. По полученным снимкам экрана определить параметры совместимости приложения для различных версий Android.
- Используя снимки экрана предложить условия для модернизации приложения и расширения его функциональных возможностей.

## 4. Рекомендательный библиографический список

- 1. Голощапов А.Л. Google Android:системные компоненты и сетевые коммуникации.-СПб.:БХВ-Петербург,2012.-384 с.: ил., ISBN 978-5-9775-0666-3.
- 2. Голощапов А.Л. Google Android: программирование для мобильных устройств. СПб.:БХВ-Петербург,2010. 448с.: ил., ISBN 978-5-9775-0562-8.
- 3. Голощапов А.Л. Google Android. Создание приложений для смартфонов и планшетных ПК. СПб.:БХВ-Петербург,2013.
- 4. <u>http://developer.android.com</u> официальный сайт Android.
- 5. <u>http://www.androidjavadoc.com</u> сайт-справочник по библиотекам Android.
- 6. Колисниченко Д.Н. Программирование для Android. Самоучитель. СПб.: БХВ-Петербург, 2012. – 272 с.: ил., ISBN 978-5-9775-0770-7.
- Бурнет Э. Привет Android! Разработка мобильных приложений. СПб.: Питер,2012.
   256с.: ил., ISBN 978-5-459-01015-2.
- Майер Р. Android 2: программирование приложений для планшетных компьютеров и смартфонов: [пер. с англ.] / Рето Майер. – М.: Эксмо,2011. – 672с. – ISBN 978-5-699-50323-0.
- Хашими С., Коматинени С., Маклин Д. Разработак приложений для Android. СПб.: Питер,2011. – 736 с.: ил., ISBN 978-5-459-00530-1.

## Приложение А

#### Варианты задания на курсовую работу.

- 1. Разработка Android-приложения для контроля сетевой активности мобильного устройства.
- 2. Создание калькулятора для расчета нагрузки сетевого оборудования на платформе Android 4.1 для смартфона .
- 3. Создание виджета для планшета для версии Android 4.2.
- 4. Создание справочника по структуре операционной системы Android.
- 5. Создание справочника по видам сетевых устройств на платформе Android.
- 6. Создание приложения для передачи мультимедиафайлов по Bluetooth на платформе Android.
- 7. Файловый менеджер для смартфона на платформе Android 4.1.
- 8. Приложение для шифрования данных для планшета на платформе Android 4.0.3
- 9. Графический редактор для смартфона на платформе Android 4.2.
- 10. Приложение для беспроводного доступа к рабочей станции на платформе Android 4.0.
- 11. Справочник по составным компонентам архитектуры операционной системы WP8.

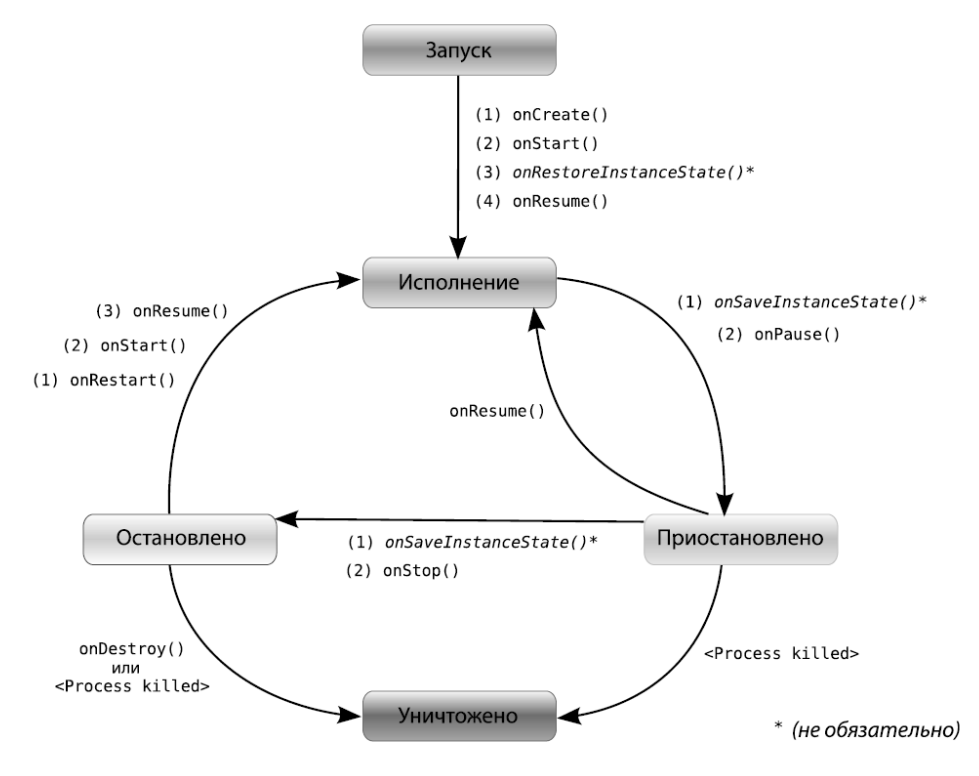

# Пример оформления схемы деятельности приложения.

Рис.1

# <u>Пример разработки UML –диаграммы приложения.</u>

Для разработки UML – диаграммы можно воспользоваться редактором Microsoft Word, Microsoft Excel или Microsoft Visio или open source – StarUML, ArgoUML, Violet UML Editor, UMLGraph или плагины для Eclipse – Eclipse UML2 Tools, tangible T4 Editor plus UML modeling Tools for Visual Studio (2008/2010), также можно установить дополнение для Eclipse – UML2 sdk(Рис.2)

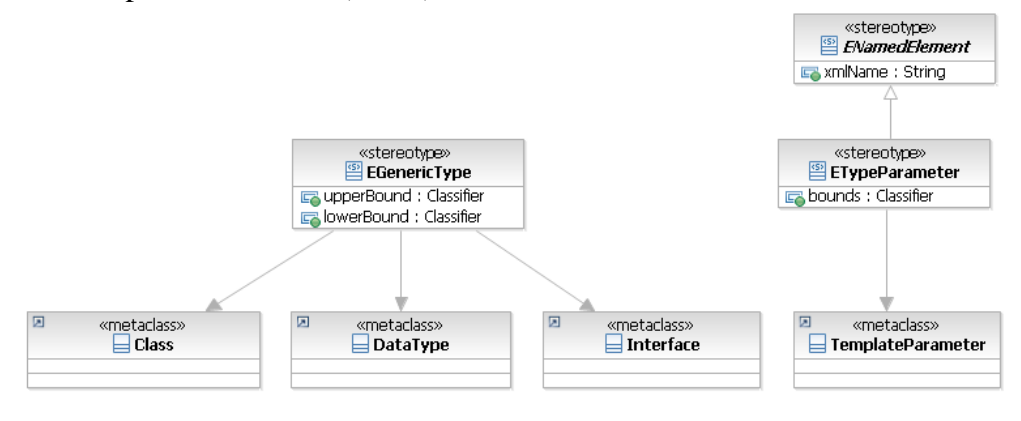

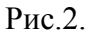

# Приложение В

### Пример тестирования и отладки приложения.

#### Отладка с помощью отладчика

Также можно использовать отладчик Eclipse для установки точки останова, пошагово исполнять программу или просматривать ее состояние. Для этого в файле AndroidManifest.xml нужно добавить команду **android:debuggable=''true''**.

```
<application android:icon="@drawable/icon"
android:label="@string/app_name"
android:debuggable="true">
...
```

Сохраните изменения в файле, щелкните правой кнопкой мыши на проекте и выберите команду **Debug As** | **Android Application**.

## Создаём конфигурацию для отладки

Для создания конфигурации по отладке приложения выберите в Eclipse меню Run | Debug Configurations....

В открывшемся диалоговом окне **Debug Configurations** выберите нужный проект из левой части окна. Если в списке приложения нет, то выберите через кнопку **Browse...**.

Поле **Name** в верхней части окна оставляют без изменений, чтобы оно совпадало с именем приложения, но если вы большой оригинал и любите путаться в проектах, то можете задать другое имя.

Щёлкните кнопку **Debug**.

Если эмулятор ещё не запущен, то он запустится, как обычно это происходит при обычном режиме Run. Единственное отличие - при запуске вашей программы появится диалоговое окно **Waiting for Debugger**, которое закроется через несколько секунд.

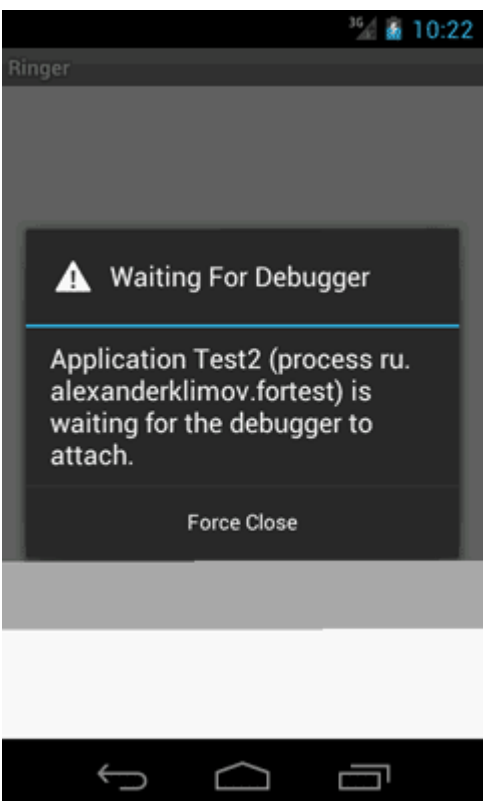

Рис.3. Процесс отладки.

Теперь можно приступать к отладке.

У вам может автоматически открыться новая перспектива **Debug**. Если этого не произошло, то выберите в меню **Window** | **Open Perspective** | **Debug**.

Перспектива содержит несколько панелей. Например, в левой верхней части находится панель **Debug**, на которой можно наблюдать за потоками вашей программы.

Справа от этой панели находятся панели **Variables** и **Breakpoints**, позволяющие следить за значениями переменных и управлять точками останова.

В нижней части перспективы можно увидеть панели Console и LogCat.

Попробуем установить точку останова. Выберите нужную строчку кода и слева от её номера строки щелкните правой кнопкой мыши. Выберите пункт **Toggle Breakpoint** (либо сделать двойной щелчок в этой области). Если прицеливаться вам неохота, то просто установить курсор на нужной строке и нажмите комбинацию клавиш **Ctrl-Shift-B**.

В качестве эксперимента установите точку останова на следующей строке после setContentView(R.layout.activity\_test). Например, это может быть строка:

textOut = (EditText) findViewById(R.id.textout);

Запустите отладку. Это можно сделать через значок жучка на панели инструментов, клавишу F11 или через меню, как было описано в начале данного раздела.

В эмуляторе запустится ваше приложение и затем остановится, когда дойдет до строчки кода, на которую вы поставили точку останова. Строка будет подсвечена зелёным цветом, а само текстовое поле не загрузится на экран (как и остальные элементы, которые идут после этой строки кода).

На панели **Debug** вы увидите различные значки для управления отладкой.

Например, чтобы перейти на следующую строку кода, нажмите на значок **Step Over** или нажмите клавишу F6.

Это базовое описание работы по отладке. Вам следует самостоятельно изучить эти приёмы.

## Быстрое отключение журналирования

Настоятельно рекомендуется удалять все вызовы LogCat в готовых приложениях. Если проект очень большой и вызовы журналирования разбросаны по всем местам кода, то ручное удаление (или комментирование) становится утомительным занятием. Многие разработчики используют следующую хитрость - создают обёртку вокруг вызова методов LogCat.

```
public static final boolean isDebug = false;
public final String TAG = "MyLogger";
public void MyLogger(String statement){
    if (isDebug) {
        Log.v(TAG, statement);
     }
}
```

Теперь остаётся только присвоить нужное значение переменной **isDebug** перед созданием готового apk-файла для распространения.

# LogCat на устройстве

Рассмотрим пример для просмотра сообщений LogCat на устройстве

Разметка:

```
<?xml version="1.0" encoding="utf-8"?>
<LinearLayout xmlns:android="http://schemas.android.com/apk/res/android"
android:layout_width="fill_parent"
```

```
android:layout_height="fill_parent"
android:orientation="vertical" >
<ListView
android:id="@android:id/list"
android:layout_width="fill_parent"
android:layout_height="wrap_content" />
```

</LinearLayout>

Разметка для элемента списка:

```
<?xml version="1.0" encoding="utf-8"?>
<TextView xmlns:android="http://schemas.android.com/apk/res/android"
android:id="@+id/txtLogString"
android:layout_width="fill_parent"
android:layout_height="wrap_content" />
```

Добавляем разрешение в манифест:

```
<uses-permission android:name="android.permission.READ_LOGS" />
```

Код для класса:

```
package ru. proba.test;
import java.io.BufferedReader;
import java.io.IOException;
import java.io.InputStreamReader;
import java.util.ArrayList;
import java.util.List;
import android.app.AlertDialog;
import android.app.ListActivity;
import android.content.Context;
import android.graphics.Color;
```

```
import android.os.AsyncTask;
import android.os.Bundle;
import android.view.LayoutInflater;
import android.view.View;
import android.view.ViewGroup;
import android.widget.ArrayAdapter;
import android.widget.ListView;
import android.widget.TextView;
public class TestActivity extends ListActivity {
       private LogStringAdaptor adaptor = null;
       private ArrayList<String> logarray = null;
       private LogReaderTask logReaderTask = null;
       /** Called when the activity is first created. */
        @Override
       public void onCreate(Bundle savedInstanceState) {
               super.onCreate(savedInstanceState);
               setContentView(R.layout.activity test);
               logarray = new ArrayList<String>();
               adaptor = new LogStringAdaptor(this, R.id.txtLogString,
logarray);
               setListAdapter(adaptor);
               logReaderTask = new LogReaderTask();
               logReaderTask.execute();
        }
        @Override
       protected void onDestroy() {
               logReaderTask.stopTask();
               super.onDestroy();
        }
```

```
@Override
       protected void onListItemClick(ListView 1, View v, int position,
long id) {
               super.onListItemClick(l, v, position, id);
               final AlertDialog.Builder builder = new AlertDialog.Builder(
                              TestActivity.this);
               String text = ((String) ((TextView) v).getText());
               builder.setMessage(text);
               builder.show();
       }
       private int getLogColor(String type) {
               int color = Color.BLUE;
               if (type.equals("D")) {
                       color = Color.rgb(0, 0, 200);
               } else if (type.equals("W")) {
                       color = Color.rgb(128, 0, 0);
               } else if (type.equals("E")) {
                       color = Color.rgb(255, 0, 0);
                       ;
               } else if (type.equals("I")) {
                       color = Color.rgb(0, 128, 0);
                       ;
               }
               return color;
       }
```

```
private class LogStringAdaptor extends ArrayAdapter<String> {
               private List<String> objects = null;
               public LogStringAdaptor(Context context, int textviewid,
                              List<String> objects) {
                       super(context, textviewid, objects);
                      this.objects = objects;
               }
               @Override
               public int getCount() {
                      return ((null != objects) ? objects.size() : 0);
               }
               @Override
               public long getItemId(int position) {
                      return position;
               }
               @Override
               public String getItem(int position) {
                      return ((null != objects) ? objects.get(position) :
null);
               }
               public View getView(int position, View convertView,
ViewGroup parent) {
                      View view = convertView;
                      if (null == view) {
```

```
LayoutInflater vi = (LayoutInflater)
TestActivity.this
        .getSystemService(Context.LAYOUT INFLATER SERVICE);
                              view = vi.inflate(R.layout.logitem, null);
                       }
                       String data = objects.get(position);
                      if (null != data) {
                              TextView textview = (TextView) view
        .findViewById(R.id.txtLogString);
                              String type = data.substring(0, 1);
                              String line = data.substring(2);
                              textview.setText(line);
                              textview.setTextColor(getLogColor(type));
                       }
                      return view;
               }
       }
       private class LogReaderTask extends AsyncTask<Void, String, Void> {
               private final String[] LOGCAT CMD = new String[] { "logcat"
};
               private final int BUFFER SIZE = 1024;
               private boolean isRunning = true;
               private Process logprocess = null;
```

```
private BufferedReader reader = null;
               private String[] line = null;
               @Override
               protected Void doInBackground(Void... params) {
                       try {
                               logprocess
                                                                            =
Runtime.getRuntime().exec(LOGCAT CMD);
                       } catch (IOException e) {
                               e.printStackTrace();
                               isRunning = false;
                       }
                       try {
                                                         BufferedReader(new
                               reader
                                                 new
                                           =
InputStreamReader(
                                              logprocess.getInputStream()),
BUFFER SIZE);
                       } catch (IllegalArgumentException e) {
                               e.printStackTrace();
                               isRunning = false;
                       }
                       line = new String[1];
                       try {
                               while (isRunning) {
                                      line[0] = reader.readLine();
                                      publishProgress(line);
                               }
                       } catch (IOException e) {
                               e.printStackTrace();
                               isRunning = false;
                       }
```

```
return null;
       }
       @Override
       protected void onCancelled() {
               super.onCancelled();
       }
       @Override
       protected void onPreExecute() {
               super.onPreExecute();
       }
       @Override
       protected void onPostExecute(Void result) {
               super.onPostExecute(result);
       }
       @Override
       protected void onProgressUpdate(String... values) {
               super.onProgressUpdate(values);
               adaptor.add(values[0]);
       }
       public void stopTask() {
               isRunning = false;
               logprocess.destroy();
       }
}
```

}

| Tat 🐞 12:35                                                                                                    |
|----------------------------------------------------------------------------------------------------|
| 👘 Test                                                                                                    |
| ExchangeService( 664): !!! deviceId unknown; stopping<br>self and retrying                                           |
| ExchangeService( 664): !!! deviceId unknown; stopping self and retrying                                              |
| dalvikvm( 6264): GC_FOR_ALLOC freed 1608K, 29% free<br>8530K/11924K, paused 35ms, total 39ms                         |
| dalvikvm( 6264): GC_FOR_ALLOC freed 1603K, 27% free<br>8803K/11924K, paused 36ms, total 37ms                         |
| dalvikvm( 6264): GC_FOR_ALLOC freed 810K, 24% free<br>9174K/11924K, paused 35ms, total 37ms                          |
| ExchangeService( 664): !!! EAS ExchangeService,<br>onCreate                                                          |
| ExchangeService( 664): !!! EAS ExchangeService,<br>onStartCommand, startingUp = false, running = false               |
| ExchangeService( 664): !!! EAS ExchangeService,<br>onStartCommand, startingUp = true, running = false                |
| ExchangeService( 664): !!! Email application not found;<br>stopping self                                             |
| ExchangeService( 664): !!! Email application not found;<br>stopping self                                             |
| ActivityManager( 291): Unable to start service Intent {<br>act=corn.android.email.ACCOUNT_INTENT } U=0: not<br>found |
| ActivityThread( 664): at<br>com.android.emailcommon.service.ServiceProxy.setTask<br>(ServiceProxy.java:157)          |
| ActivityThread( 664): at<br>com.android.emailcommon.service.ServiceProxy.setTask<br>(ServiceProxy.java:157)          |
|                                                                                                    |

Рис.4. Окно отладчика LogCat на устройстве Android.

# Оглавление

| 1. Организация курсовой работы                             | 3  |
|------------------------------------------------------------|----|
| 1.1. Цели курсового проектирования                         | 3  |
| 1.2. Тематика курсовой работы                              | 3  |
| 1.3. Задание на курсовое проектирование                    | 4  |
| 2. Состав курсовой работы                                  | 4  |
| 3. Рекомендации по выполнению работы                       | 5  |
| 3.1. Порядок выполнения. Разработка пользовательского      |    |
| интерфейса                                                 | 5  |
| 3.2. Составление схемы активностей и служб приложения      | 5  |
| 3.3. Составление алгоритма работы приложения               | 8  |
| 3.4. Создание приложения и компиляция его в виде apk.файла | 9  |
| 3.5. Выполнение промежуточного тестирования проекта на     |    |
| эмуляторе в зависимости от варианта задания                | 9  |
| 3.6. Подготовка расчётно-пояснительной записки (с          |    |
| обязательным включением в неё обобщённых результатов       |    |
| тестирования, проиллюстрированных рисунками экрана,        |    |
| демонстрирующими различные режимы работы приложения и      |    |
| его совместимость с различными версиями Android)           | 9  |
| 3.7. Демонстрация работы приложения преподавателю и защита |    |
| курсовой работы                                            | 9  |
| 3.8. Порядок защиты курсовой работы                        | 10 |
| 4. Рекомендательный библиографический список               | 11 |
| Приложение А. Варианты задания на курсовую работу          | 12 |
| Приложение Б. Пример разработки UML диаграммы приложения   | 13 |
|                                                            |    |

| Приложение В. Пример тестирования и отладки приложения | 13 |
|--------------------------------------------------------|----|
|--------------------------------------------------------|----|